## **ISTRUZIONI OPERATIVE**

## Tramite PagOnline

Le famiglie avranno accesso al sistema di pagamento PagoPA accedendo al portale Argo <u>https://www.portaleargo.it/</u> e selezionando il gruppo dei programmi di Contabilità e poi Pago online.

Inserire il codice scuola SG20540 e poi le stesse credenziali in uso alla famiglia per il registro elettronico

accedendo verrà presentata direttamente la finestra iniziale di PagOnline – **CLICCANDO** sul pulsante **AZIONI** si ha la possibilità di scegliere **tra due modalità di pagamento**:

- Richiedi Avviso: si genera il bollettino di pagamento, scaricare e stampare attraverso il pulsante contenente tutte le informazioni necessarie per poter effettuare il versamento e pagarlo tramite PSP abilitati (posta, banca, tabaccheria, ecc.);
- 2) Pagamento diretto PAGO PA Accedendo alla sezione dei Pagamenti, dopo aver selezionato il contributo è possibile procedere al pagamento cliccando su AZIONI e poi su "Paga subito", cliccando su conferma, si procede con la scelta della modalità di pagamento, l'utente viene quindi rediretto sul portale dei pagamenti PagoPA e inserendo le proprie credenziali SPID si può scegliere le modalità di pagamento.
  Al termine del processo di pagamento all'utente verrà mostrata una pagina riepilogativa riportante l'esito del pagamento.

## Tramite DidUP famiglia

Prima procedere all'aggiornamento di **DidUP famiglia tramite PlayStore cliccando** sul pulsante **aggiorna** poi accedere su **DidUP - cliccare sulla voce menù e poi su pagamenti** si ha la possibilità di scegliere la modalità di pagamento desiderata